#### 2018-12

# **Procédure facturation tiers payant avec MyCareNet**

Ceci est une procédure. Pour plus de détails, se reporter aux documents : FA21 à FA41

## 1. Vérifier les patients en blocage de facturation

Facturation > Impression des documents

- Sélectionner : Divers > Blocages de facturation
- Choisir la période de facturation concernée : A partir du ... jusqu'au ...
- Cliquer sur "Rechercher" le bouton

Si des patients sont en blocage de facturation, veuillez compléter les informations signalétiques manquantes de ces patients.

#### 2. <u>Vérification de l'assurabilité avant facturation</u> (Attention : à ne lancer qu'une seule fois par mois !)

#### Facturation > Facturation des prestations

#### Onglet [Sélection]

- Choisir l'établissement de facturation
- Choisir la période de facturation concernée : Jusqu'au ...

#### Onglet [MyCareNet]

- Insérer la carte d'identité et attendre que le voyant de présence de carte reste allumé en continu.
- Cliquer sur "Vérifier l'assurabilité MyCareNet", pour rapatrier les données connues des mutuelles.
- Encoder le code PIN de la carte et cliquer sur [OK]; la vérification démarre automatiquement.

#### 3. Analyse de la pré-facturation

#### Facturation > Facturation des prestations

Onglet [Sélection]

- Choisir l'établissement de facturation
- Simulation : Oui
- Choisir la période de facturation concernée : Jusqu'au ...

#### Onglet [Facturation]

Cliquer sur "Analyser", pour obtenir les montants qui vont être facturés.

#### **Onglet** [Validation]

- Le programme détecte des anomalies et des incohérences qu'il envoi sous forme d'alertes diverses.
- Afin que toutes les prestations soient facturées correctement, corriger les erreurs détectées par le logiciel : NISS absents, fiches patients incomplètes, toilettes absentes, erreurs dans l'historique du patient, ...

#### Onglet [Impression]

 Lorsque la simulation de facturation est correcte, imprimer les documents intéressants et passer au point suivant.

## 4. <u>Copie de sécurité de la base de données</u>

#### Utilitaires > Backup base de données

- Insérer le support de backup (stick USB, carte SD, disque dur externe, ...)
- Eventuellement, modifier l'endroit où le backup va être effectué (*Fichier backup base de données*).
- Cliquer sur "Backup"
- Eventuellement, confirmer la demande de remplacement de l'ancienne sauvegarde [ Oui ]

## 5. Facturation des prestations

## Facturation > Facturation des prestations

#### Onglet [Sélection]

- Choisir l'établissement de facturation
- Simulation : <u>Non</u>
- Choisir la date de calcul : Jusqu'au ...
- Des commentaires peuvent être ajoutés, ex : Facturation [Année] / [Mois] / [Etablissement]

## Onglet [Facturation]

Cliquer sur "Analyser", pour facturer réellement les prestations.

Onglet [Validation]

• Confirmer la facturation en cliquant sur le bouton "Valider la facturation".

## 6. Création des récapitulatifs

## Facturation > Création des récapitulatifs

Onglet [Sélection]

- Choisir l'établissement de facturation
- Choisir le mois de facturation
- Choisir l'année de facturation
- Des commentaires peuvent être ajoutés, ex : Facturation [Année] / [Mois] / [Etablissement]

Onglet [Récapitulatif]

Cliquer sur "Création"

## 7. Envoi des fichiers de facturation par MyCareNet

## Facturation > Génération des supports INAMI

## Onglet [Récapitulatif]

Cliquer sur "Génération"

## Onglet [MyCareNet]

- Cliquer sur "Vérification fichiers"
- Cliquer sur "Envoyer tout"
- Lorsque tout est envoyer : Cliquer sur "Vérification statuts"

<u>Remarque :</u> Les fonctionnalités MyCareNet ne sont pas disponibles pour l'Institut National des Invalides de Guerre (INIG). Pour l'INIG, il faut donc imprimer une étiquette + les trois bordereaux ; et générer une disquette (ou un CD).

## 8. Impression des documents

#### Facturation > Impression des documents

- a. Documents de Facturation > Récapitulatif Général
  - Cliquer sur le bouton 🖾 et sélectionner la facturation concernée [OK]
  - Cliquer sur "Rechercher" le bouton V
  - Cliquer sur "Imprimer" le bouton 4
- b. Documents de Facturation > Récapitulatifs Fédération
  - Cliquer sur le bouton 2 et sélectionner la facturation concernée [OK]
  - Cliquer sur "Rechercher" le bouton 🗹
  - Cliquer sur "Imprimer" le bouton 4
- c. Documents de Facturation > Répartition > Par patient simplifié
  - Cliquer sur le bouton 🖻 et sélectionner la facturation concernée [OK]
  - Cliquer sur "Rechercher" le bouton
  - Cliquer sur "Imprimer" le bouton 4
- d. Documents de Facturation > Justificatifs Patient
  - Cliquer sur le bouton 2 de sélectionner la facturation concernée [OK]
  - <u>Remarque</u>: L'option « Calculer l'intervention personnel théorique » permet d'afficher le montant du ticket modérateur (même s'il n'est pas facturé au patient).
  - Cliquer sur "Rechercher" le bouton
  - Cliquer sur "Imprimer" le bouton 4
- e. Documents de Facturation > Factures Patient (si nécessaire).
  - <u>Remarque</u>: Des factures patients sont disponibles si le ticket modérateur est demandé.
  - Cliquer sur le bouton 2 et sélectionner la facturation concernée [OK]
  - Cliquer sur "Rechercher" le bouton
  - Cliquer sur "Imprimer" le bouton 4
- f. Documents de Facturation > Attestations (si nécessaire)
  - <u>Remarque</u>: si vous avez des patients qui n'ont pas été facturés via MyCareNet, vous devez imprimer des attestations.
  - Cliquer sur le bouton 2 et sélectionner la facturation concernée [OK]
  - Sélection : un ou plusieurs organismes assureurs
  - En bas à gauche : sélectionner en bleu, les organismes qui doivent être imprimés.
  - Cliquer sur "Rechercher" le bouton V
  - Positionner correctement les attestations sur l'imprimante matricielle
  - Cliquer sur "Imprimer" le bouton 4